## Continuing students' registration and Payment guide

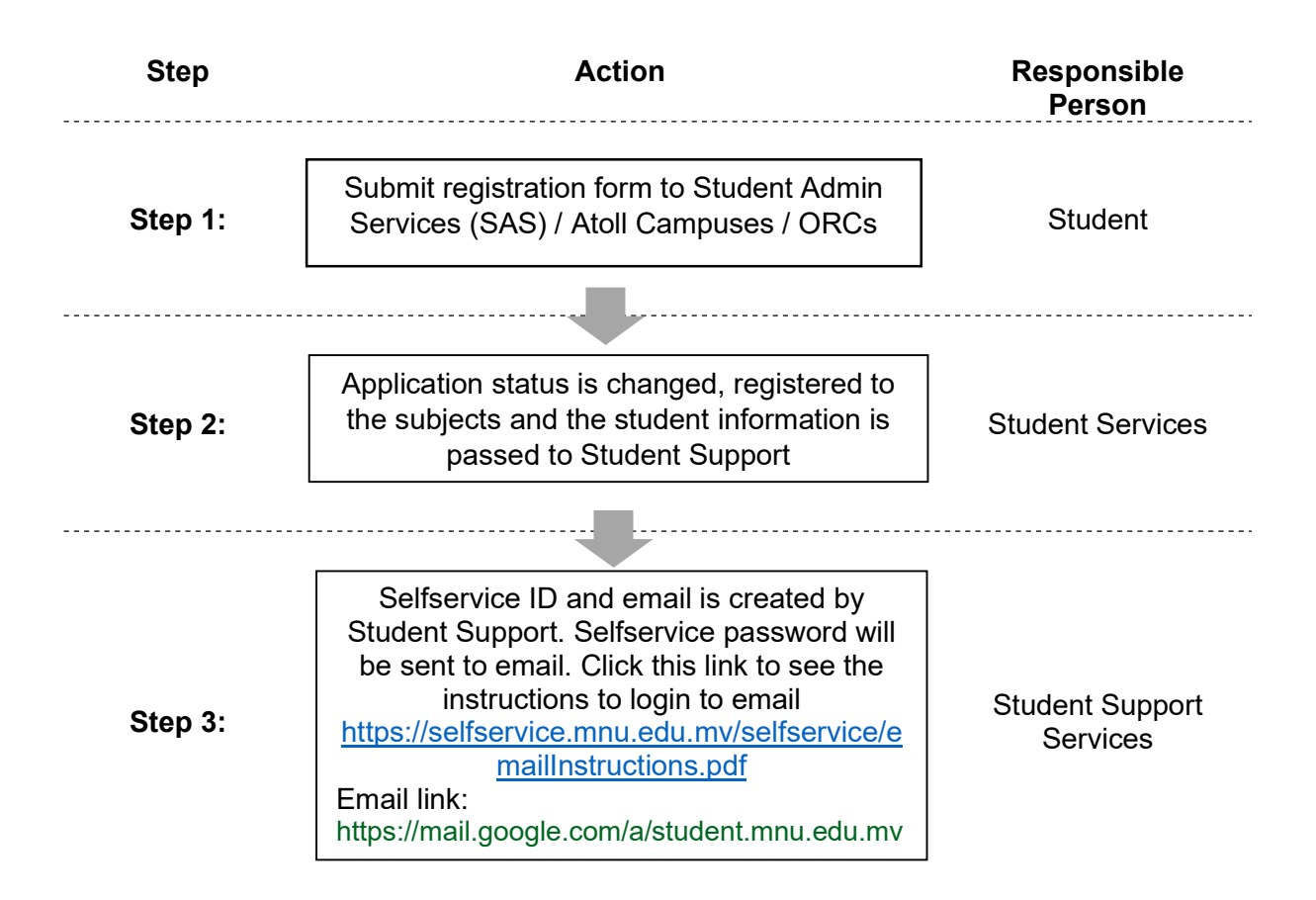

**Step 1:** Login to Selfservice <u>https://selfservice.mnu.edu.mv</u> using your ID and the password sent to your email. If this is your first login you will be asked to change the password. Your user name is an "s" followed by the last 6 digits of your student number.

| 😨 Set-Service - The Maldis | nte: x +                                |                        |                        |                        |                       |                      |                    |                     |                 | × -                   | 1 <b>5</b> X |
|----------------------------|-----------------------------------------|------------------------|------------------------|------------------------|-----------------------|----------------------|--------------------|---------------------|-----------------|-----------------------|--------------|
| ← → C = whe                | edenerations/Selast/Horse/Lagb          | Second Company         |                        |                        |                       |                      |                    |                     |                 | * 17 \$               | 0 Ø i        |
| H 6 MAL FE @ Serv          | arreja coarrian. 🔺 Studieri Hal s Dado. | 🕲 MGA 🔞 Bacan Cutoren. | District lagen reg.    | Depas requirements.    | Self-Service ID crea. | Status of MINU cour. | - Alexany Of Hames | Stateboo for Shoffa | 🗣 928 asethiner | G All Project Darkey. |              |
| 10.00                      | ES ADMIDISIONIS BEARCH                  |                        |                        |                        |                       |                      |                    |                     |                 |                       | =            |
|                            |                                         |                        |                        |                        |                       |                      |                    |                     |                 |                       |              |
| Sig                        | n In                                    |                        |                        |                        |                       |                      |                    |                     |                 |                       |              |
|                            |                                         |                        |                        |                        |                       |                      |                    |                     |                 |                       |              |
|                            |                                         |                        | _                      |                        |                       |                      |                    |                     |                 |                       |              |
|                            |                                         |                        |                        | Si                     | gn in                 |                      |                    |                     |                 |                       |              |
|                            |                                         |                        | - Jan Merry            |                        |                       |                      | -                  |                     |                 |                       |              |
|                            |                                         |                        | laamir                 |                        |                       |                      | -                  |                     |                 |                       |              |
|                            |                                         |                        |                        |                        |                       | N                    | TXX.               |                     |                 |                       |              |
|                            |                                         |                        |                        |                        |                       |                      |                    |                     |                 |                       |              |
|                            |                                         |                        |                        |                        |                       |                      |                    |                     |                 |                       |              |
|                            |                                         |                        |                        |                        |                       |                      |                    |                     |                 |                       |              |
|                            |                                         |                        |                        |                        |                       |                      |                    |                     |                 |                       |              |
|                            |                                         |                        |                        |                        |                       |                      |                    |                     |                 |                       |              |
|                            |                                         |                        |                        |                        |                       |                      |                    |                     |                 |                       |              |
|                            |                                         |                        |                        |                        |                       |                      |                    |                     |                 |                       |              |
|                            |                                         |                        |                        |                        |                       |                      |                    |                     |                 |                       |              |
|                            |                                         |                        |                        |                        |                       |                      |                    |                     |                 |                       |              |
|                            |                                         |                        |                        |                        |                       |                      |                    |                     |                 |                       |              |
|                            |                                         |                        |                        |                        |                       |                      |                    |                     |                 |                       |              |
|                            |                                         |                        | Propertampositi Selt s | ervice 0.1.2 Copyright | 1995 2070 Filusion (  | ompany LP, and In a  | filletes.          |                     |                 |                       |              |
|                            |                                         |                        |                        |                        |                       |                      | 62700 C.S.         |                     |                 |                       | 1340         |
| P O P                      | <u> </u>                                |                        |                        |                        |                       |                      |                    |                     |                 |                       | 06/02/2025   |

Step 2: Click the "Register" Tab and then click "Courses"

| rerview                                                        |                          |                                                                                                    |
|----------------------------------------------------------------|--------------------------|----------------------------------------------------------------------------------------------------|
| Your Calendar                                                  |                          | Continuing students can register 2023 Term 1 from 22nd January 2023. The last                                  |
| C Pederasy 2023 ><br>20 ≤ 50 ≤ 10 ≤ 10 ≤ 10 ≤ 10 ≤ 10 ≤ 10 ≤ 1 | Monday, February 6, 2023 | ned be allowed to commune closes. Kindy report any toos area during<br>registration to helpdek. "Registration" |
|                                                                |                          |                                                                                                    |
|                                                                |                          |                                                                                                    |

You should see a screen like this. Your period should be 2023/Term 1.

| and and the second second      |               |               |
|--------------------------------|---------------|---------------|
| Courses                        |               |               |
| Search for 2023/Term 1 classes | 🛱 My Schedule | = 0           |
| Search                         | Q             |               |
| Advanced search                | Note: search  |               |
|                                | mar at        | terðle s enpy |
|                                | 0             | BEGISTER      |

**Step 3:** Type the subject code in the search area and press enter. This will display all the sections of this subject offered in the current term. An example is below.

| Courses                                                                                                    | R 🛈 nuter =                                     | MAT049: Mathematics II<br>Year: 2023   Term: Term 1   Session: Full Term<br>Subyrge: Main   Section: 404              |
|----------------------------------------------------------------------------------------------------|-------------------------------------------------|----------------------------------------------------------------------------------------------------|
| Search for 2023/Term 1 classes                                                                                                    | R My Schedule                                   | Type: Class   Credit type: Credit<br>Duration: 2/12/2023 - 6/15/2023                                                  |
| Accost ×                                                                                                    |                                                 | No schedule                                                                                                    |
| Auds<br>ACC21 Present Accounting (<br>ACC21 Present Accounting (<br>Present Accounting (<br>Pres | This is the sec<br>about this cou<br>Wrong code | tion code. You should be very carefu<br>de when you add the subject to cart.<br><i>will put you in a wrong class.</i> |
| ACCOLD: Investigation Antonime J. 12.00 34 A A A A A A A A A A A A A A A A A A                                                                                                    | This informat<br>website https                  | ion can also be seen from the registra<br>:://mnu.edu.mv/registration/. Your                                          |
| ACC031: Financial Accounting I<br>fere:3021 fere: fee: 11 Season: All fees<br>Langue User, Season: All fees<br>Langue User, Season: All fees                                                                                                    | coordinator v                                   | vill also guide you about this informat                                                                               |

When you click the blue text it display the window shown on the next page.

|                                                                                                    | inan ricoo antinig r                                                                                  |                                                                                                    | $\hat{-}$                  |                                                                          |
|----------------------------------------------------------------------------------------------------|----------------------------------------------------------------------------------------------------|----------------------------------------------------------------------------------------------------|----------------------------|--------------------------------------------------------------------------|
| 12.00 35<br>Credits Total Seats                                                                                                | 34<br>Seats Left                                                                                      | Year: 2023   Term: Term 1   Session: Full Te<br>Subtype: Main   Section: A<br>Type: Class   Credit type: Cre<br>Duration: 2/12/2023 - 6/15/20 | rm<br>402 1<br>edit<br>123 |                                                                          |
| instructors                                                                                                    |                                                                                                    |                                                                                                    |                            |                                                                          |
| A Aishath Rihula                                                                                                    | a  Saeed Athhar 🕞 Fathimath Nasiha                                                                    |                                                                                                    |                            |                                                                          |
| Schedule                                                                                                    |                                                                                                    |                                                                                                    |                            |                                                                          |
| No schedule                                                                                                    |                                                                                                    |                                                                                                    |                            |                                                                          |
|                                                                                                    |                                                                                                    |                                                                                                    |                            |                                                                          |
|                                                                                                    |                                                                                                    |                                                                                                    |                            |                                                                          |
| Course Description                                                                                                    |                                                                                                    |                                                                                                    |                            | This information i                                                       |
| Course Description                                                                                                    | H 32, BUSINESS (BBus) B2                                                                              |                                                                                                    |                            | This information i                                                       |
| Course Description<br>IST SEM, MALE', BATCH<br>Registration type:                                                              | H 32, BUSINESS (BBUs) B2                                                                              |                                                                                                    |                            | This information i the course, the                                       |
| Course Description<br>IST SEM, MALE', BATCH<br>Registration type:<br>Prerequisites:                                            | H 32, BUSINESS (BBus) B2                                                                              |                                                                                                    |                            | This information i<br>the course, the                                    |
| Course Description<br>IST SEM, MALE', BATCH<br>Registration type:<br>Prerequisites:<br>Corequisites:                           | H 32, BUSINESS (BBus) B2<br>Traditional<br>N/A<br>N/A                                                 |                                                                                                    |                            | This information i<br>the course, the<br>campus and                      |
| Course Description<br>IST SEM, MALE', BATCH<br>Registration type:<br>Prerequisites:<br>Torequisites:<br>iees:                  | H 32, BUSINESS (BBus) 82<br>Traditional<br>N/A<br>N/A<br>1,056.00 x ACC031-FinAcc1-C4F5 All           |                                                                                                    |                            | This information i<br>the course, the<br>campus and<br>semester to which |
| Course Description<br>IST SEM, MALE', BATCH<br>Registration type:<br>Prerequisites:<br>Torequisites:<br>fees:<br>Tredit Types: | 1 32, BUSINESS (BBus) B2<br>Traditional<br>N/A<br>N/A<br>1.056.00 & ACC031-FinAcc1-C4F5 All<br>Credit |                                                                                                    |                            | This information i<br>the course, the<br>campus and<br>semester to which |

**Step 4:** Click on the "ADD" button on the right side against your subject section. The subject will be automatically added to "My Schedule" Cart on the right side. Repeat this process until all subjects are added to the My Schedule Cart. Once all subjects are added, click "Register" button at the bottom right corner of the My Schedule Cart.

|                                                                                                    |                         |                  |                    |                       |            |                                                                                                    | 20         |
|----------------------------------------------------------------------------------------------------|-------------------------|------------------|--------------------|-----------------------|------------|----------------------------------------------------------------------------------------------------|------------|
| Courses                                                                                                    |                         |                  |                    |                       |            |                                                                                                    |            |
| Search for 2023/Term 1 classes                                                                                                    |                         |                  |                    |                       |            | 🙀 My Schedule                                                                                                    | = <b>D</b> |
| MAT049                                                                                                    |                         |                  |                    |                       | ×          | MAT049: Mathematics II                                                                                                    |            |
| Advanced search                                                                                                    |                         |                  |                    |                       | New search | IN CART                                                                                                    | Â          |
| 7 Results                                                                                                    |                         |                  |                    |                       |            | Veac 2023   ferm: ferm: 1   Season: full ferm<br>Sultype: Main   Seconds A01<br>Type: Class   Credit type: Credit   Credits: 12.00<br>Duration: 2/12/2023 - 6/15/2023<br>No schedule<br>Multiple instructors |            |
| MAT049: Mathematics II<br>Year: 2023   Term: T   Sessier: Full Term<br>Subtype: Main   Section: A01<br>Type: Class   Credit type: Credit<br>Duration: 2/12/2023 - 6(19/2023) | Multiple<br>instructors | 12.00<br>Credits | 23<br>Sears Left   | 📕<br>Applicable fees  |            | Applicable fees                                                                                                    |            |
| No schedule                                                                                                    |                         |                  |                    |                       |            | IN CART                                                                                                    | ×          |
| MAT049: Mathematics II<br>Yee: 2023   Term: Term 5   Sessier: Full Term<br>Subsper: Man   Sessier: Ada                                                                       | Multiple                | 12.00<br>Credits | 15 👌<br>Seats Left | ي.<br>Applicable fees | ADD        | Year: 2023   Term: Term 1   Session: Full Term<br>Subsyse: Main   Section: A01<br>Type: Class   Credit type: Credit   Credits: 12.00<br>Duration: 2/12/2023 - 6/15/2023<br>No schedule                       |            |
| Type: Class   Credit type: Credit<br>Duranien: 2/12/2023 - 6/15/2023<br>No schedule                                                                                          | instructors             |                  |                    |                       |            | 0 2<br>Registered Cart                                                                                                    | REGISTER   |
| MAT049: Mathematics II                                                                                                    |                         | 12.00            | 8 0                |                       | ADD        |                                                                                                    |            |

**Step 5:** Registration will take you to the payment screen. This screen will display the amount charged. Click "Complete Registration" at the bottom right corner.

| Review the information and confirm payment. | 🔒 Print statemer          |
|---------------------------------------------|---------------------------|
| Balance: 8,794.00 ×.                        |                           |
| Another amount                              |                           |
| 0                                           |                           |
|                                             |                           |
| Details                                     |                           |
| Charge                                      | Amount                    |
| MAT049 - MAT049-Math II(C4FS)               | 996.00 🖈                  |
| ACC031 - ACC031-FinAcc I                    | 1,056.00 🖟                |
| STDUNIFEE                                   | 50.00 <i>×</i> .          |
|                                             | Total: 2,102.00 ,×.       |
|                                             | Payment due: 8,794.00 ,*. |
|                                             |                           |

This completes your registration. The subject you added to the My Schedule Cart will now changed to Green colour and "Registered" will appear below the subject name at the top of each subject.

| <ul> <li>Selservice uservar.</li></ul>                                                                                                    | lucian Customer 😭 Incorrect | logirs reg 🖀 D   | egree requirement. | 😭 Self-Service ID crea | 🖬 Stetus of MNU cour | 💠 Ministry Of Highes. 👔 Statistics for Marie 💗 PDF cont                                                                                                 | iner 🔓 AJJ Projec |
|----------------------------------------------------------------------------------------------------|-----------------------------|------------------|--------------------|------------------------|----------------------|----------------------------------------------------------------------------------------------------|-------------------|
| REDISTRATION GRADES FINLANCES SEARCH                                                                                                    |                             |                  |                    |                        |                      |                                                                                                    | Æ                 |
| ations! You have completed your Registration.                                                                                                    |                             |                  |                    |                        |                      |                                                                                                    |                   |
| MAT049                                                                                                    |                             |                  |                    |                        | ×                    | ACC031: Financial Accounting I                                                                                                    |                   |
| Advanced search                                                                                                    |                             |                  |                    |                        | New search           | REGISTERED                                                                                                    |                   |
| Results                                                                                                    |                             |                  |                    |                        |                      | Soltger: Main 1 Section: A01<br>Type: Class   Credit type: Credit   Credits: 12:00<br>Duration: 2/12/2023 - 6/15/2023<br>No schedule                    |                   |
| MAT049: Mathematics II<br>Year 2023   Term Term 1   Section: Full Term<br>Subtype: Main   Section: 441                                                | Mutiple                     | 12.00<br>Credits | 22<br>Seats Left   | Applicable fees        |                      | Multiple Instructore<br>Applicable fees                                                                                                    |                   |
| Type: Class I. Crefit type: Credit<br>Dussion: 2/12/2223 - 6/15/2223<br>No. schedule                                                                  | instructions                |                  |                    |                        |                      | MAT049: Mathematics II                                                                                                    | 8                 |
| MAT049: Mathematics II<br>Yeer: 2023   Term Term 1 Seasion: 5ul Term                                                                                  | •                           | 12.00            | 15 👌               | ~                      | ADD                  | Yes: 203   Term Term 1   Session: Full Term<br>Subgpe: Main   Session: A01<br>Type: Class   Oradit type: Credit   Credits: 12:00<br>Duration: 2/12/2023 |                   |
| Subger Wain 1 Section: A2<br>Type: Claim 1 Credit: type: Credit<br>Durentim: 2/12/2023 - 6/15/2023<br>No schedule                                     | Multiple<br>instructors     | Gredits          | Seats Left         | Applicable fees        |                      | No schedule<br>2<br>Registered                                                                                                    | REGISTER          |
| MAT049: Mathematics II                                                                                                    | •                           | 42.00            |                    |                        |                      |                                                                                                    |                   |
| Year: 2023   Term: Term 1   Session: Ruil Term<br>Subtype: Main   Section: A33<br>Type: Class   Credit type: Codit<br>Curation: 2/12/8223 - 6/15/2823 | Multiple                    | rz.00<br>Credita | 6 🕚<br>Seats Left  | Applicable feet        | ROD                  |                                                                                                    |                   |
| No schedule                                                                                                    |                             |                  |                    |                        |                      |                                                                                                    |                   |

If the registration fails, report to student helpdesk with a scree shot of the message displayed.

## **Making Payment through Selfservice**

Step 1: Click "Finance" tab and then click "Balance". This will take you the screen below.

| REDISTRATION GRADES FRANCES BRANCH                                 |                             |                               | ₩ ® su |
|--------------------------------------------------------------------|-----------------------------|-------------------------------|--------|
| Balance                                                            |                             |                               |        |
|                                                                    |                             | Ontinue                       |        |
| Balance 2023/ Ierm 1                                               |                             | Period                        |        |
| Here is a summary of your account balance for the selected Period. |                             | 2023/Term 1                   |        |
|                                                                    |                             | View                          |        |
| 2,102.00 ×.                                                        |                             | O Detail by Charges / Credits |        |
|                                                                    |                             | O Detail by Summary Type      |        |
| Битекалу Турн.                                                     | Amount                      | Balance Summary               |        |
| Tultion Pres                                                       | 2,052.00 ,*                 | Make a payment                |        |
| Union Fees                                                         | 50.00 ×                     |                               |        |
|                                                                    |                             | Fayment period<br>Select      | ×      |
|                                                                    | Period/Session 2023/Term 1  | Amount                        |        |
| Summary Total                                                      | 2,102.00 ,*.                |                               |        |
| Delener.                                                           | From other periods/sessions | MAKE A PAYMENT                |        |
| Belance Dus                                                        | 8.794.00 ×                  |                               |        |
|                                                                    |                             |                               |        |

Choose the period, generally current year/term, type the amount that you want to pay and click "Make a Payment" button. Click "Continue" from the next screen that pops out. This will take to the screen that displays your Student Name, Student ID, Payment Type and Total Amount and some important information. Click "Continue" button on this screen and the "proceed" button on the screen that pops out.

|                                                                                                    |                                                                                                    |                            |             | Proceed to BML Payment Gateway                                                                             |
|----------------------------------------------------------------------------------------------------|----------------------------------------------------------------------------------------------------|----------------------------|-------------|----------------------------------------------------------------------------------------------------|
| Proceed to payment                                                                                               | The Maldives Natio<br>Rahdhebai Higun, Mach<br>Male 20-04, Maldives                                                                                | nal University<br>angolhi. |             | You will be redirected to the Bank of Maldives Payment Gateway<br>after clicking the Proceed button below. |
| Payment is conducted through a third-party website. Ellucian is not responsible for third-party website content. | Important Note                                                                                                    | Student Name               | Student MNU | After the transaction is processed by the payment gateway you<br>will be redirected back to our website.   |
|                                                                                                    | MNU does not retain / capture any credit or debit card<br>details as part of this transaction.                                                     | Student ID                 | \$067909    |                                                                                                    |
| CANCEL                                                                                                    | We secure your personal internation by encrypting all<br>internation including criefit and debit care details.                                     | Payment Type               | Course Fee  | Please DO NOT click Refresh / Back button or the process maybe intrupted                                   |
|                                                                                                    | When you don "CONTINUE" button you will be forwarded to<br>the BML Regment Generary, and will revert back onto the<br>payment process is complete. | Total Amount (MVR)         | 5.00        | serve analasi s conjecta                                                                                   |
|                                                                                                    | Students who attended more than 14% of the module will<br>not be eligible for any refund.                                                          | CONTIN                     | IUE         |                                                                                                    |
|                                                                                                    | We have secured the transaction with 256kit 55L encryption<br>certified by Digitizer.                                                              |                            |             | PROCEED                                                                                                    |
|                                                                                                    | Always paint and retain a copy at the end of the transaction for reference.                                                                        |                            |             |                                                                                                    |
|                                                                                                    | If you have any inquiry regarding our service, please call<br>(+160) 8843108 or email up at revenue@mnu.odu.mv                                     |                            |             |                                                                                                    |
|                                                                                                    | VISA ()                                                                                                    |                            |             |                                                                                                    |

Step 2: Click on the tick box to agree the terms of BML and click "Pay now". Kindly note that "Pay now" will be enable only when you agree the terms.

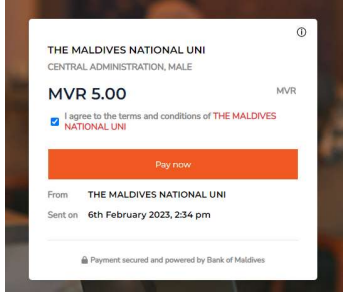

Step 3: Choose your preferred payment method and fill the details on the screen and click "Pay" button.